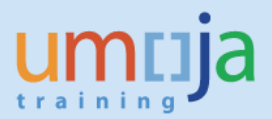

# Introduction:

Functional locations in general are created automatically by the system when Real Estate objects are created (sites, buildings, floors, rooms, etc.).

In specific cases, and only instructed by PMICU, users can create functional locations that are not linked to Real Estate objects.

This task should be undertaken <u>rarely</u> by the *Facilities Planner*. It should only be undertaken when instructed by PMICU, as <u>ALL</u> functional locations should be created via Real Estate Functionality in Umoja. This document covers the process steps to create functional locations when PMICU have deemed a specific need.

Updating functional locations to allow for equipment installation needs to be done every time RE architectural objects are created, and this is covered in another job aid titled "Enrichment of Functional Locations"

Off Dating an Architectural Object in Umoja RE is covered in detail in job aid titled "Expire RE Object". This job aid MUST be followed when a Real Estate Object is expired to ensure the corresponding Functional Location is decommissioned.

## Trigger

You would use these steps in the following circumstances: PMICU requests your area to create a generic or virtual functional location that is not linked to a physical Real Estate object and needs equipment to be assigned to this Functional Location (for example home of staff of PK missions)

## Roles

The role that performs these steps is the RE01 – Facilities Planner.

## Prerequisites

Instructions or agreement of PMICU for the creation of the Functional Location

## **Transaction Codes**

IL01 – Create Functional Locations IH01 – Display Functional Locations

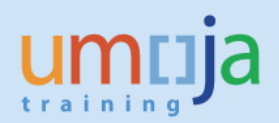

# Step-by-Step Instructions

1. Access transaction code: IL01

| 🕆 📄 SAP menu                    |    |
|---------------------------------|----|
| 🕨 🧀 Office                      |    |
| Cross-Application Components    |    |
| 🕨 🧰 Organization                |    |
| Logistics                       |    |
| Materials Management            |    |
| Sales and Distribution          |    |
| Logistics Execution             |    |
| Production                      | -  |
| Production - Process            | 22 |
| Plant Maintenance               |    |
| Management of Technical Objects |    |
| Functional Location             |    |
| • 🛇 IL01 - Create               |    |
| • 🛇 ILO2 - Change               |    |
| • 🛇 ILO3 - Display              |    |
|                                 |    |

2. Ensure that the following values are populated in to the fields on the initial screen:

| Functional Loc.     |                                        |
|---------------------|----------------------------------------|
| Edit mask           | SSSSSSSSSSSSSSSSSSSSSSSSSSSSSSSSSSSSSS |
| HierLevels          | 1                                      |
| StrIndicator        | RE-FX Real Estate Extension            |
| FunctLocCat.        | I RE Real Estate                       |
| Copy from           |                                        |
| FunctLocation       |                                        |
| RefLocation         |                                        |
| Default value for s | superior functional location           |
| SupFunctLoc.        |                                        |
| Description         |                                        |
|                     |                                        |

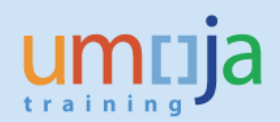

- Structure Indicator RE-FX
- Functional Location Category I
- Functional Location identifier (this is NOT the description but the reference code):

| Functional Loc. | CF20-HOME                              |
|-----------------|----------------------------------------|
| Edit mask       | SSSSSSSSSSSSSSSSSSSSSSSSSSSSSSSSSSSSSS |
| HierLevels      | 1                                      |
|                 |                                        |
| StrIndicator    | RE-FX Real Estate Extension            |
|                 |                                        |
| FunctLocCat.    | I RE Real Estate                       |
|                 |                                        |

\*Note – It is possible to copy from a reference Functional Location if there is one "close" enough to the values you require.

3. On the General Screen enter the functional location description and the authorization group.

\*Note - The authorization group is a NUMERIC value.

| Functional loc. | CF20-HOME                    | Cat.           | I RE Real Estate |
|-----------------|------------------------------|----------------|------------------|
| Description     |                              |                |                  |
| Status          | CRTE                         |                | i                |
| General Loc     | ation Organization Structure |                |                  |
| Chas            |                              |                |                  |
| Object type     |                              |                |                  |
| AuthorizGroup   |                              |                |                  |
| Weight          |                              | Size/dimension |                  |
| Inventory no.   |                              | Start-up date  |                  |
|                 |                              |                |                  |
| Deference data  |                              |                |                  |

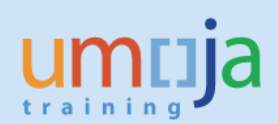

| Functional loc. | CF20-HOME                    | Cat            | . I RE Real Estate |
|-----------------|------------------------------|----------------|--------------------|
| Description     | Home_Location-BINUCA         |                |                    |
| Status          | CRTE                         |                | i                  |
| General Loc     | ation Organization Structure |                |                    |
| Class           |                              |                |                    |
| Object type     |                              |                |                    |
| AuthorizGroup   | 0003                         |                |                    |
| Weight          |                              | Size/dimension |                    |
| Inventory no.   |                              | Start-up date  |                    |
|                 |                              |                |                    |

- 4. Navigate to the Location tab and enter
- Maintenance Plant (the plant where this location resides)
- ABC Indicator Set to C

\*Note in some cases an address of the location can be maintained. This will not normally be updated.

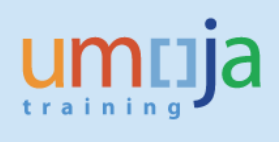

| Location data   MaintPlant   Location   Room   Plant section   Plant section   Work center   ABC indic.   Sort field     Address   Name   Street   Location   Telephone   Functional loc.   CE20-BOME   Cat.   I RE Real Estate   Description   Home_Location-BINUCA   Status   CRTE     |             |
|----------------------------------------------------------------------------------------------------|-------------|
| MaintPlant   Location   Room   Plant section   Work center   ABC indic.   Sort field     Address   Name   Street   Location   Location   Telephone   Functional loc.   CF20-HOME   Cat. I RE Real Estate   Description   Home_Location-BINUCA   Status   CRTE                            |             |
| MaintPlant   Location   Room   Plant section   Plant section   Work center   ABC indic.   Sort field     Address   Name   Street   Location   Location   Telephone   Fax   Functional loc.    CE20-HOME   Cat.   I   RE Real Estate   Description   Home_Location-BINUCA   Status   CRTE |             |
| Location Room Plant section Work center ABC indic. Sort field Address Name Street Location Telephone Fax Functional loc. CF20-HOME Cat. I RE Real Estate Description Home_Location-BINUCA Cat. Strues CRTE                                                                               |             |
| Room   Plant section   Work center   ABC indic.   Sort field     Address   Name   Street   Location   Telephone   Functional loc.   CF20-HOME   Cat.   I   RE Real Estate   Description   Home_Location-BINUCA   Status   CRTE                                                           |             |
| Plant section   Work center   ABC indic.   Sort field     Address   Name   Street   Location   Telephone   Functional loc.   CE20-HOME   Cat.   I   RE Real Estate   Description   Home_Location-BINUCA   Status   CRTE                                                                  |             |
| Work center   ABC indic.   Sort field     Address   Address   Name   Street   Location   Telephone   Fax   Functional loc.   CF20-HOME   Cat.   I   RE Real Estate   Description   Home_Location-BINUCA     Status     CRTE                                                              |             |
| ABC indic.                                                                                                    |             |
| Sort field     Address     Name     Street   Location   Telephone   Fax     Functional loc.   CE20-HOME   Cat.   I   RE Real Estate   Description   Home_Location-BINUCA   Status   CRTE                                                                                                 |             |
| Address         Name         Street         Location         Telephone         Functional loc.         CE20-HOME         Cat.         I         RE Real Estate         Description         Home_Location-BINUCA         Status                                                           |             |
| Name       Street       Location       Telephone       Functional loc.       CF20-HOME       Cat.       I       RE Real Estate       Description       Home_Location-BINUCA       Status       CRTE                                                                                      |             |
| Street   Location   Telephone   Functional loc.   CF20-HOME   Cat.   I   RE   Real Estate   Description   Home_Location-BINUCA   Status   CRTE                                                                                                    |             |
| Street   Location   Telephone   Functional loc.   CE20-HOME   Description   Home_Location-BINUCA   Status   CRTE                                                                                                    |             |
| Street       Location       Telephone       Functional loc.       CF20-HOME       Cat.       I       RE Real Estate       Description       Home_Location-BINUCA       Status       CRTE                                                                                                 |             |
| Telephone       Fax         Functional loc.       CF20-HOME         Cat.       I RE Real Estate         Description       Home_Location-BINUCA         Status       CRTE                                                                                                    |             |
| Functional loc. CF20-HOME Cat. I RE Real Estate Description Home_Location-BINUCA Status CRTE                                                                                                    |             |
| Functional loc.       CF20-HOME       Cat. I       RE Real Estate         Description       Home_Location-BINUCA       Image: CRTE         Status       CRTE                                                                                                    |             |
| Functional loc.       CF20-HOME       Cat. I       RE Real Estate         Description       Home_Location-BINUCA       Image: CRTE       Image: CRTE                                                                                                    |             |
| Description Home_Location-BINUCA  Status  CRTE                                                                                                    |             |
| Status CRTE                                                                                                    |             |
|                                                                                                    |             |
|                                                                                                    |             |
| General Location Organization Structure                                                                                                    |             |
|                                                                                                    |             |
| Location data                                                                                                    |             |
| MaintPlant CF20 UN Office in Central African                                                                                                    | <b>Base</b> |
| Location                                                                                                    |             |
| Room                                                                                                    |             |
| Plant section                                                                                                    |             |
| Work center                                                                                                    |             |
| ABC indic. C Less Critical                                                                                                    |             |
| Sort field                                                                                                    |             |

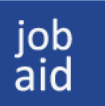

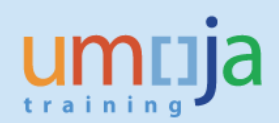

- 5. Navigate to the Structure Tab (skip the organization tab) and complete:
- Superior Functional Location to which this new one should be attached
- The equipment installation flag (if equipment is to be installed in this location)

| Functional loc. | CF20-HOME                     | Cat. I RE Real Estate |
|-----------------|-------------------------------|-----------------------|
| Description     | Home_Location-BINUCA          |                       |
| Status          | CRTE                          | i                     |
| General Loc     | cation Organization Structure |                       |
| Structuring     |                               |                       |
| StrIndicator    | RE-FX Real Estate Extension   |                       |
| SupFunctLoc.    |                               |                       |
| Description     |                               |                       |
| Position        |                               |                       |
| RefLocation     |                               |                       |
| Description     |                               |                       |
| InstallSpecs    | Equi-installation allwd       | Single installation   |
| ConstType       |                               |                       |
|                 |                               |                       |
| Equipment       |                               |                       |
| Pos. Equipment  | Sb-Eq Description             | EqmtType Mfr M        |

To add the superior location select the icon first, then enter the **REFERENCE** of the location to which the new one is to be attached.

| - | 🔄 Change Superior Functional Location |                        |  |  |  |  |  |
|---|---------------------------------------|------------------------|--|--|--|--|--|
| _ | SupFunctLoc.                          | CF20                   |  |  |  |  |  |
| 8 | Description                           | _                      |  |  |  |  |  |
| _ |                                       |                        |  |  |  |  |  |
| P | 1                                     |                        |  |  |  |  |  |
|   |                                       | Find superior location |  |  |  |  |  |

Enter a tick in the equipment installation box.

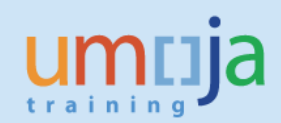

| General Loca | ation Organization Structure                    |
|--------------|-------------------------------------------------|
| Structuring  |                                                 |
| StrIndicator | RE-FX Real Estate Extension                     |
| SupFunctLoc. | CF20                                            |
| Description  | UN Integ Peace-building Office - Central        |
| Position     |                                                 |
| RefLocation  |                                                 |
| Description  |                                                 |
| InstallSpecs | Equi-installation allwd     Single installation |
| ConstType    |                                                 |
|              |                                                 |

6. Now select save 🖽 .

The location has now been created and attached to the superior functional location, and is now available for use.

7. You can review with transaction code IH01 and input the superior functional location

| Function                                             | nal loc          |           | CF20 |             | Valid From            | 01.12.2016    |
|------------------------------------------------------|------------------|-----------|------|-------------|-----------------------|---------------|
| Description UN Integ Peace-building Office - Central |                  |           |      |             |                       |               |
| - 7                                                  | CF               | 20        |      | UN Integ Pe | ace-building Office · | – Central ቭ 📎 |
| • 6                                                  | 7                | 200029    |      | BINUCA H    | IQ BANGUI             | ₽ 📀           |
| ٠ د                                                  | 7                | 200030    |      | BINUCA H    | IQ ANNEX BANGUI       | a 🖓 🖉         |
| ٠ (                                                  | 7                | 200031    |      | REGIONAL    | OFFICE BOUAR          | ₽ 📀           |
| •                                                    | 7                | 200032    |      | REGIONAL    | OFFICE BOSSANGOA      | ₽ 📀           |
| ٠.                                                   | 7                | 200033    |      | REGIONAL    | OFFICE BAMBARI        | ₽ 📀           |
| • 6                                                  | 7                | 200034    |      | TRANSPOR    | AT WORKSHOP M'POKO    | ₽ 📀           |
| • 6                                                  | a <sup>r</sup> – | CF20-HOME |      | Home_Loc    | ation-BINUCA          |               |